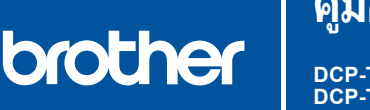

ΤН

i

# **คู่มือการติดตั้งเครื่องอย่างง่าย**

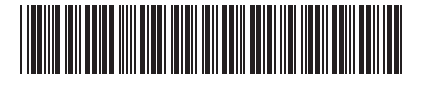

DCP-T530DW / DCP-T535DW / DCP-T536DW / DCP-T730DW / DCP-T735DW DCP-T830DW / DCP-T835DW / MFC-T930DW / MFC-T935DW D0348A001-00 THA ฉบับที่ 0

ปี มีคู่มือฉบับล่าสุดให้ที่เว็บไซด์ช่วยเหลือการใช้งานบราเดอร์: support.brother.com/manuals

้อ่าน *คู่มือเกี่ยวกับความปลอดภัยของผลิตภัณฑ์ (Product Safety Guide)* ก่อน จากนั้นอ่าน *คู่มือการติดตั้งเครื่องอย่างง่าย* นี้ สำหรับขั้นตอนการติดตั้งที่ถูกต้อง

) หากคุณเลือก [[5-B] การตั้งค่าจากแผงควบคุมบนเครื่อง] ใน *คู่มือการติดตั้งเครื่องอย่างง่าย* ฉบับพิมพ์ที่ มีให้มาพร้อมเครื่อง ให้ไปที่ [5-B]

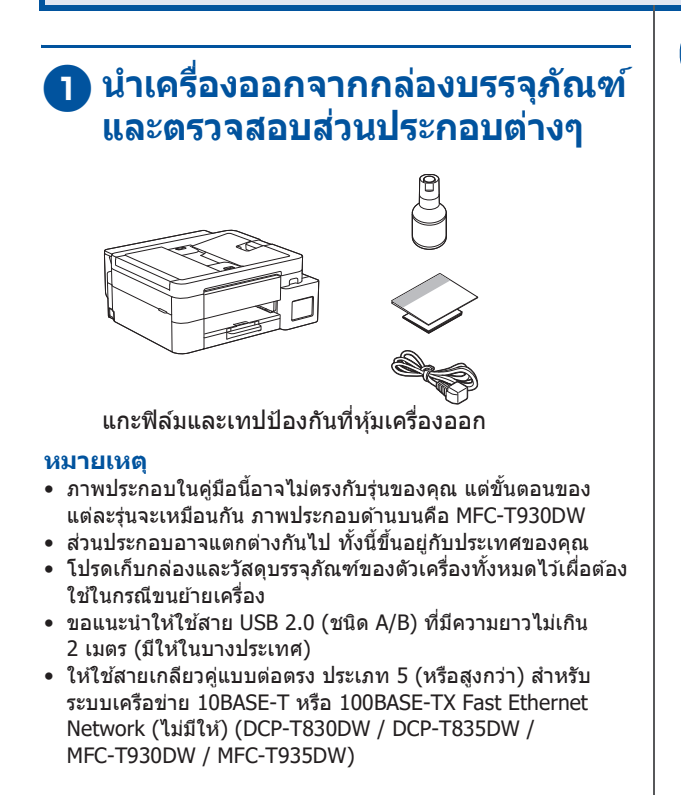

## อิ ใส่กระดาษ A4 ธรรมดาลงใน ถาดใส่กระดาษ

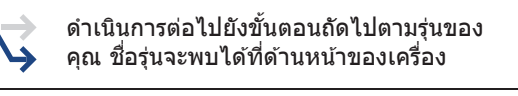

DCP-T530DW / DCP-T535DW / DCP-T536DW DCP-T730DW / DCP-T735DW

DCP-T830DW / DCP-T835DW MFC-T930DW / MFC-T935DW 2-A

ดูต่อในคอลัมน์ถัดไป 🄳

**7-**

2-В

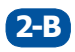

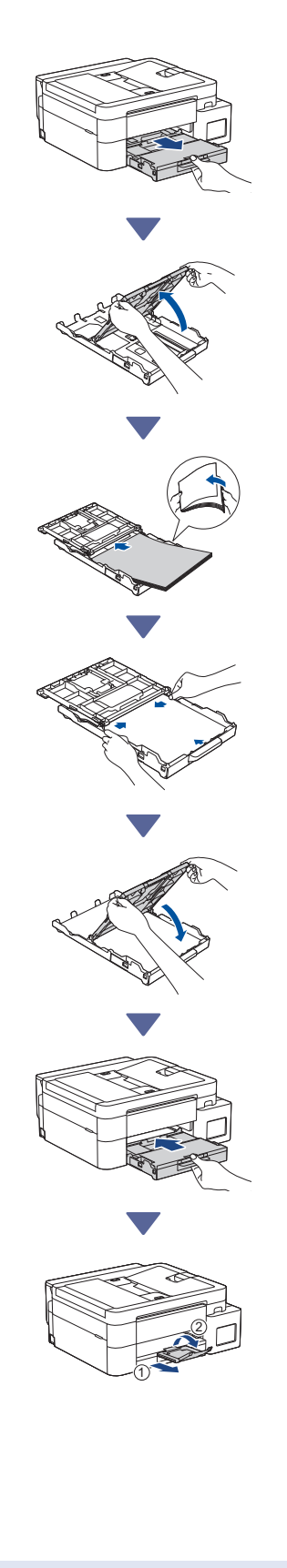

### เชื่อมด่อสายโทรศัพท์ (MFC-T930DW / MFC-T935DW)

ทำตามขั้ MFC-T93 และหาก

ทำตามขั้นดอนนี้เฉพาะสำหรับรุ่น MFC-T930DW / MFC-T935DW และหากคุณใช้เครื่องนี้เป็นเครื่องโทรสาร

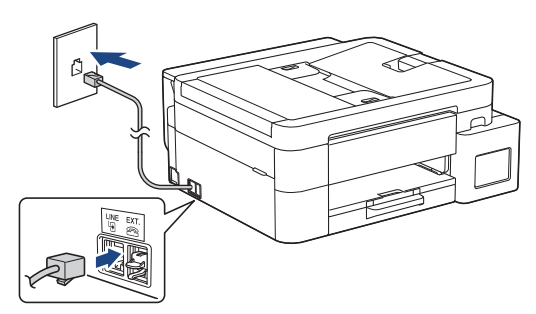

เสียบสายโทรศัพท์เข้าในเด้ารับที่มีคำว่า LINE กำกับ ไว้

สำหรับข้อมูลเพิ่มเดิมเกี่ยวกับการใช้งานคุณลักษณะ โทรสาร โปรดดู *คู่มือผู้ใช้แบบออนไลน์* 

# 4 เชื่อมต่อสายไฟ

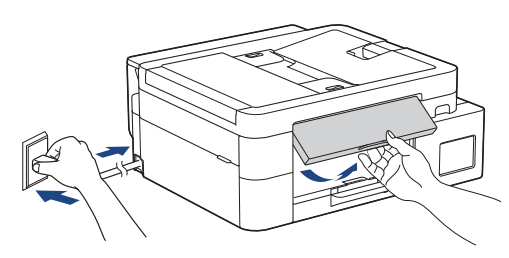

เครื่องเปิดโดยอัตโนมัติ

(สำหรับบางรุ่นเท่านั้น) หากคุณได้รับแจ้งเดือนให้เลือก ประเทศหรือภาษาของคุณ ให้ทำตามคำแนะนำบนหน้า จอแสดงผลแบบ LCD

### 🔁 เลือกวิธีการตั้งค่าของคุณ แนะนำ (5-A) การตั้งค่าโดยใช้แอป บนอุปกรณ์เคลื่อนที่หรือ เลือกวิธีการตั้งค่าของคณด้านล่าง เพื่อให้ทั้งการตั้งค่าและการตั้งค่าการเชื่อมต่อ ซอฟต์แวร์คอมพิวเตอร์ กับอปกรณ์ของคณเสร็จสิ้นพร้อมกัน ให้ทำ (ในการตั้งค่าเครื่องโดยใช้ Mac ให้ทำตามคำแนะนำ ตามคำแนะนำใน [5-A] ในส่วน [5-B]) ในการตั้งค่าเครื่องโดยใช้ Mac ให้ทำตาม ไปยังเว็บไซด์ที่เหมาะกับวิธีการตั้งค่าของคุณ: คำแนะนำในส่วน [5-B] การตั้งค่าโดยใช้แอปบนอปกรณ์เคลื่อนที่หรือ การตั้งค่าด้วยอุปกรณ์เคลื่อนที่ของคณ 5-A ซอฟต์แวร์คอมพิวเตอร์ \* อปกรณ์เคลื่อนที่ต้องเชื่อมต่อกับ Wi-Fi<sup>®</sup> การตั้งค่าจากแผงควบคุมบนเครื่อง 5-B setup.brother.com การตั้งค่าด้วยคอมพิวเตอร์ของคณ Q setup.brother.com หมายเหตุ หลังจากการตั้งค่าเสร็จสิ้น คุณยังสามารถใช้เครื่องของคุณบน อุปกรณ์อื่นโดยติดตั้งซอฟต์แวร์บนอุปกรณ์นั้นได้ด้วย การตั้งค่าจากแผงควบคุมบน **5-B** เครื่อง ทำตามขั้นตอนด้านล่างตามรุ่นของคุณ > DCP-T530DW / DCP-T535DW / DCP-T536DW DCP-T730DW / DCP-T735DW / DCP-T830DW DCP-T835DW 1. เมื่อ [Set up? (ตั้งค่า?)] แสดงขึ้น ให้กด ▼ 2. กด ▲ หรือ V เพื่อเลือก [Set up using LCD (ตั้งค่าโดยใช้ LCD)] จากนั้นกด **OK (ตกลง)** เมื่อข้อความปรากภบนหน้าจอแสดงผลแบบ LCD กด ▲ MFC-T930DW / MFC-T935DW 1. กด ◀ เมื่อหน้าจอรหัส QR ปรากฏขึ้น 2. กด ▶ เมื่อหน้าจอ [Set up from machine (ตั้งค่าจากเครื่อง)] ปรากฏขึ้นเพื่อยืนยันการเปลี่ยน โหมด

ดูต่อในคอลัมน์ถัดไป 🔶

(แนะนำ)

# 6 เติมแทงค์หมึกด้วยน้ำหมึกที่ให้ มาในกล่อง

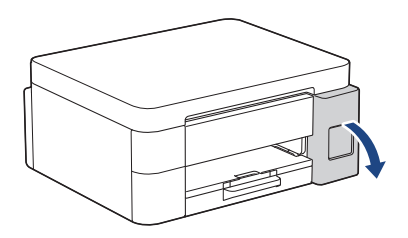

เปิดฝาครอบแทงค์หมึก (ภาพประกอบในคู่มือนี้อาจไม่ตรงกับรุ่นของคุณ แต่ขั้นดอนของแต่ละรุ่นจะเหมือนกัน)

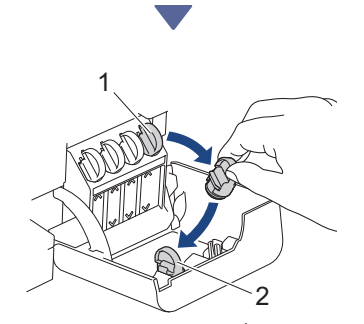

ถอดฝาจุก (1) ออก และวางไว้ที่ด้านหลังของฝาครอบ (2)

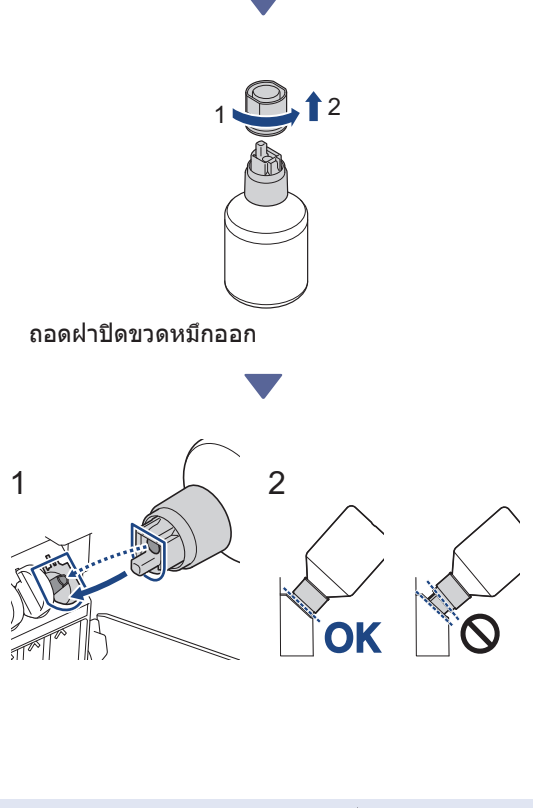

วางแนวขวดหมึกเพื่อให้หัวเสียบที่อยู่บนแทงค์สามารถ เสียบเข้าไปในรูของขวดหมึก ตามภาพแสดงใน (1) เลื่อนขวดหมึกเข้าไปบนห้วเสียบให้ได้องศาตามภาพ แสดงใน (2) จนกระทั่งฝ่าของขวดหมึกถูกดูดเข้าไป เรียบเสมอในแทงค์ (คุณจะได้ยินเสียงคลิกหากคุณ เสียบขวดหมึกในครั้งแรก) ขวดจะดั้งเองได้หากอยู่ในดำแหน่งที่ถูกต้องและน้ำหมึก จะถูกเดิมเข้าไปในแทงค์โดยอัตโนมัติ หากน้ำหมึกไม่ไหลเข้าไปโดยอัตโนมัติ หรือน้ำหมึก ไหลเข้าไปข้าๆ ให้ค่อยๆนำขวดหมึกออกและเสียบขวด หมึกเข้าไปใหม่

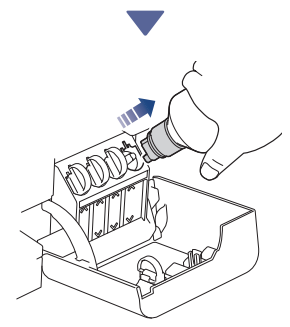

เมื่อเดิมเสร็จเรียบร้อย ให้นำขวดหมึกออก โดยถอนปาก ขวดหมึกออกช้าๆเพื่อป้องกันน้ำหมึกหก

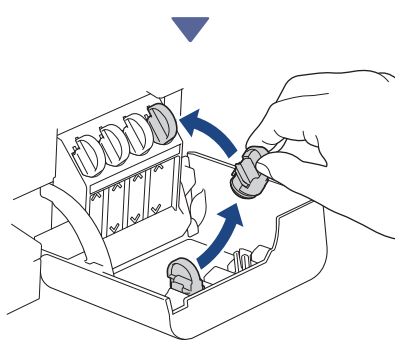

นำฝาจุกที่วางไว้ในฝาครอบปิดกลับเข้าไปในแทงค์

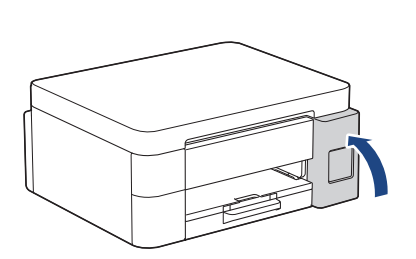

หลังจากเติมแทงค์หมึกทั้งหมดแล้ว ให้ปิดฝาครอบ แทงค์หมึก

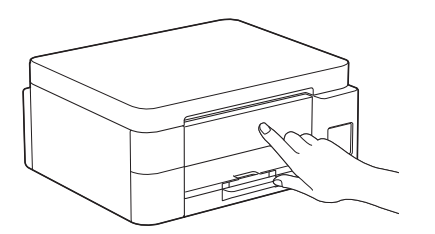

ตรวจสอบข้อความในหน้าจอแสดงผลแบบ LCD เพื่อ ดั้งค่าต่อ

เมื่อมีข้อความแจ้งว่ากำลังเตรียมหมึกปรากฏขึ้น ให้ทำ ตามคำแนะนำบนหน้าจอเพื่อทำความสะอาดระบบหมึก เบื้องต้น

การทำความสะอาดจะใช้เวลาสักครู่ และคุณสามารถ ดำเนินการขั้นตอนถัดไประหว่างนี้ได้

# ตั้งค่าวันที่และเวลา

ทำตามขั้นตอนบนหน้าจอแสดงผลแบบ LCD เพื่อดั้งค่า วันที่และเวลา

- DCP-T530DW / DCP-T535DW / DCP-T536DW DCP-T730DW / DCP-T735DW / DCP-T830DW DCP-T835DW
  - 1. กด **OK (ตกลง)** เพื่อตั้งค่าวันที่และเวลา
  - กด ▲ หรือ ▼ เพื่อเลือกตัวเลข จากนั้นกด OK (ตกลง) เพื่อตั้งค่าวันที่และเวลา

> MFC-T930DW / MFC-T935DW

ทำตามคำแนะนำบนหน้าจอแสดงผลแบบ LCD เพื่อ ตั้งค่าวันที่และเวลา

### 8 ตั้งค่าการแจ้งเตือนอัปเดต เฟิร์มแวร์

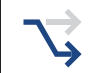

ทำตามขั้นตอนนี้สำหรับรุ่น MFC-T930DW / MFC-T935DW เท่านั้น

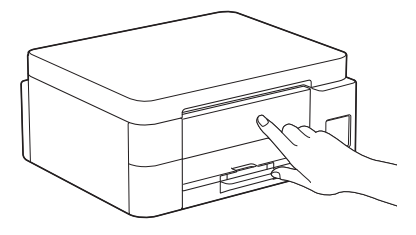

เมื่อหน้าจอข้อมูลอัปเดตเฟิร์มแวร์ปรากฏขึ้น ให้กำหนด การตั้งค่าเฟิร์มแวร์ของคุณ

### 😉 ตรวจสอบคุณภาพงานพิมพ์

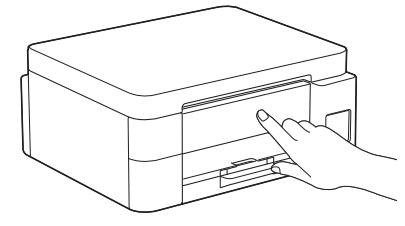

เมื่อการทำความสะอาดระบบหมึกเบื้องดันเสร็จเรียบ ร้อย ให้พิมพ์ใบตรวจสอบคุณภาพการพิมพ์:

DCP-T530DW / DCP-T535DW / DCP-T536DW DCP-T730DW / DCP-T735DW / DCP-T830DW DCP-T835DW

#### กด Start (เริ่ม)

> MFC-T930DW / MFC-T935DW

กด 🕨

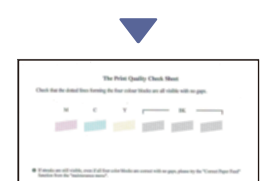

เครื่องจะพิมพ์ใบตรวจสอบคุณภาพการพิมพ์

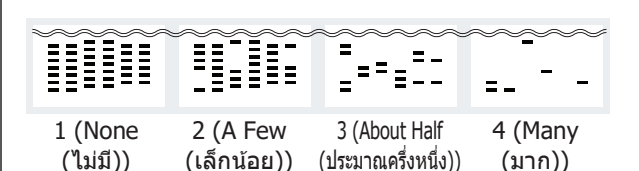

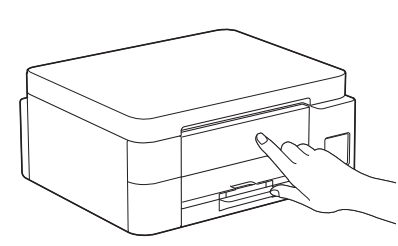

บนหน้าจอแสดงผลแบบ LCD ของเครื่อง ให้เลือกภาพ ที่ใกล้เคียงที่สุดกับภาพสำหรับแต่ละสีบนใบตรวจสอบ คุณภาพการพิมพ์ จากนั้นเริ่มต้นขั้นตอนการทำความ สะอาดอีกครั้ง หากจำเป็น

# 🔟 ปรับแนวงานพิมพ์ (แนะนำ)

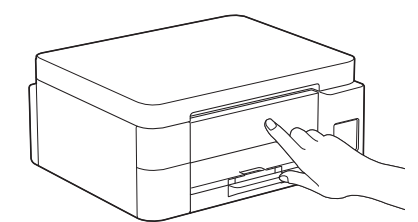

ในการปรับแนวงานพิมพ์ก่อนใช้เครื่องของคุณ ให้พิมพ์ ใบปรับตั้งแนวการพิมพ์:

DCP-T530DW / DCP-T535DW / DCP-T536DW DCP-T730DW / DCP-T735DW / DCP-T830DW DCP-T835DW

เมื่อข้อความตรวจสอบแนวการพิมพ์ปรากฏขึ้น ให้กด ▲ และทำตามคำแนะนำบนหน้าจอแสดงผลแบบ LCD

> MFC-T930DW / MFC-T935DW

เมื่อข้อความการปรับกระดาษปรากฏขึ้น ให้กด ▶ และ ทำตามคำแนะนำบนหน้าจอแสดงผลแบบ LCD

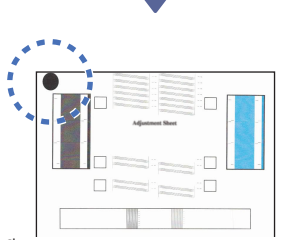

มีวงกลมสีดำอยู่ตรงมุมซ้ายบนของแผ่นกระดาษ

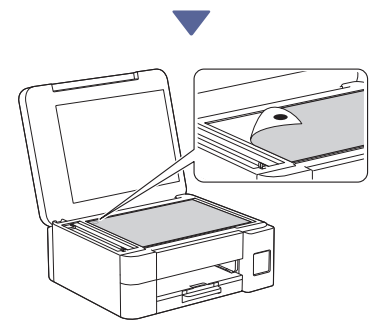

วางใบปรับตั้งแนวการพิมพ์ให้หันคว่ำลงบนกระจก สแกนเนอร์ โดยต้องแน่ใจว่าวงกลมสีดำอยู่ตรงมุมซ้าย บนของกระจกสแกนเนอร์ดังภาพ

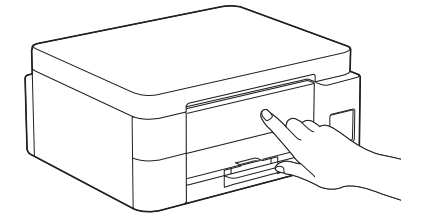

ทำตามคำแนะนำบนหน้าจอแสดงผลแบบ LCD เพื่อ ปรับแนว

เมื่อเรียบร้อยแล้ว ให้นำใบปรับตั้งแนวการพิมพ์ออก จากกระจกสแกนเนอร์

### เชื่อมต่อคอมพิวเตอร์หรือ อุปกรณ์เคลื่อนที่เข้ากับเครื่อง ของคุณ (หากจำเป็น)

เข้าไปที่เว็บไซด์ด่อไปนี้จากคอมพิวเตอร์หรืออุปกรณ์ เคลื่อนที่ของคุณ หรือสแกนรหัสด้านล่างเพื่อติดตั้ง ซอฟด์แวร์

### Q setup.brother.com

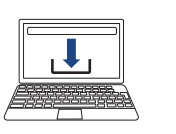

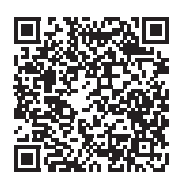

ดรวจสอบให้แน่ใจว่าเครื่องและอุปกรณ์เคลื่อนที่ของคุณ เชื่อมต่ออยู่ในเครือข่ายเดียวกัน

#### หมายเหตุ

DCP-T530DW / DCP-T535DW / DCP-T536DW DCP-T730DW / DCP-T735DW

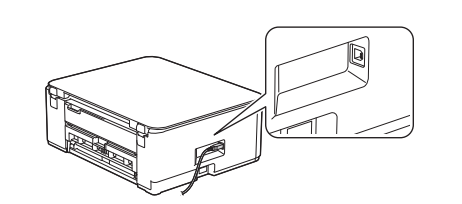

สำหรับการเชื่อมต่อ USB ให้ใช้พอร์ตที่ถูกต้องทางด้านข้าง ของเครื่องดังภาพ

DCP-T830DW / DCP-T835DW / MFC-T930DW MFC-T935DW

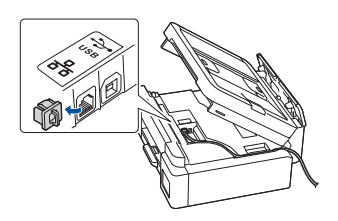

สำหรับการเชื่อมต่อเครือข่ายแบบใช้สายและการเชื่อมต่อ USB ให้ใช้พอร์ดที่ถูกต้อง (ขึ้นอยู่กับสายที่คุณใช้) ภายใน เครื่องดังภาพ

# ติดตั้งเสร็จสิ้น

ตอนนี้คุณพร้อมจะพิมพ์หรือสแกนจากเครื่องนี้แล้ว ดำเนินการขั้นตอนต่อไปนี้ตามที่จำเป็น

#### หมายเหตุที่สำคัญสำหรับความปลอดภัยทาง เครือข่ายของคุณ:

รหัสผ่านเริ่มต้นเพื่อจัดการการตั้งค่าของเครื่องนี้จะอยู่ที่ด้านหลัง ของเครื่องและมีด้วอักษร "Pwd″ กำกับไว้ เราแนะนำให้เปลี่ยนรหัส ผ่านเริ่มต้นทันทีเพื่อป้องกันเครื่องของคุณจากการเข้าถึงที่ไม่ได้ รับอนุญาด

# การตั้งค่าแบบไร้สายด้วยตนเอง

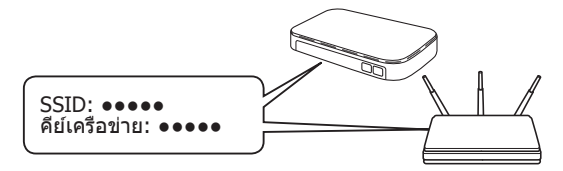

คันหา SSID (ชื่อเครือข่าย) และคีย์เครือข่าย (รหัส ผ่าน) บนแอคเซสพอยต์/เราเดอร์ไร้สายของคุณ

- DCP-T530DW / DCP-T535DW / DCP-T536DW DCP-T730DW / DCP-T735DW / DCP-T830DW DCP-T835DW
  - 1. ไปที่เครื่องของคุณ และกด Wi-Fi
  - กด OK (ตกลง) เพื่อเลือก [Find Network (หาเครือข่าย)]
    ข้อความ [WLAN Enable? (เปิดใช้งาน WLAN?)]
    ปรากฏบนหน้าจอแสดงผลแบบ LCD
  - 3. กด ▲ เพื่อเลือก [On (เปิด)]
  - เลือก SSID (ชื่อเครือข่าย) สำหรับแอคเซสพอยด์/ เราเดอร์ของคุณและป้อนคีย์เครือข่าย (รหัสผ่าน)

หากคุณไม่สามารถหาข้อมูลนี้ได้ ให้สอบถามผู้ดูแลระบบ เครือข่ายหรือผู้ผลิตแอคเซสพอยต์/เราเตอร์ไร้สาย

ในการป้อนคีย์เครือข่าย (รหัสผ่าน) ให้กด **▲** หรือ ♥ ค้าง ไว้หรือกดซ้ำๆ เพื่อเลือกตัวอักขระจากรายการด้านล่าง:

aAbBcCdDeEfFgGhHiIjJkKILmMnNoOpPqQrRsStTuUv VwWxXyYzZ!?@\$&%#\"``^|{}[]();:,.~<>=+-\*/\_1234567890

#### > MFC-T930DW / MFC-T935DW

- 1. ไปที่เครื่องของคุณ และกด 💭 บนแผง
- กด OK (ตกลง) เพื่อเลือก [Find Wi-Fi Network (หาเครือข่าย Wi-Fi)] ข้อความ [Enable WLAN? (เปิดใช้งาน WLAN?)] ปรากฏ บนหน้าจอแสดงผลแบบ LCD
- 3. กด ▶ เพื่อเลือก ใช่
- เลือก SSID (ชื่อเครือข่าย) สำหรับแอคเซสพอยด์/ เราเดอร์ของคุณและป้อนคีย์เครือข่าย (รหัสผ่าน)

หากคุณไม่สามารถหาข้อมูลนี้ได้ ให้สอบถามผู้ดูแลระบบ เครือข่ายหรือผู้ผลิตแอคเซสพอยต์/เราเตอร์ไร้สาย

สำหรับข้อมูลเพิ่มเติม โปรดดู *การป้อนข้อความใน เครื่อง Brother ของคุณ* ใน *คู่มือผู้ใช้แบบออนไลน์* 

เมื่อการตั้งค่าแบบไร้สายสำเร็จ หน้าจอแสดงผลแบบ LCD จะ แสดง [Connected (เชื่อมต่อแล้ว)]

้สำหรับข้อมูลเครื่องและข้อมูลจำเพาะโดยละเอียดของผลิตภัณฑ์ ให้ด*ู คู่มือผู้ใข้แบบออนไลน์* ที่ <u>support.brother.com/manuals</u>